# Tréso'Syndicat

## Manuel d'utilisation

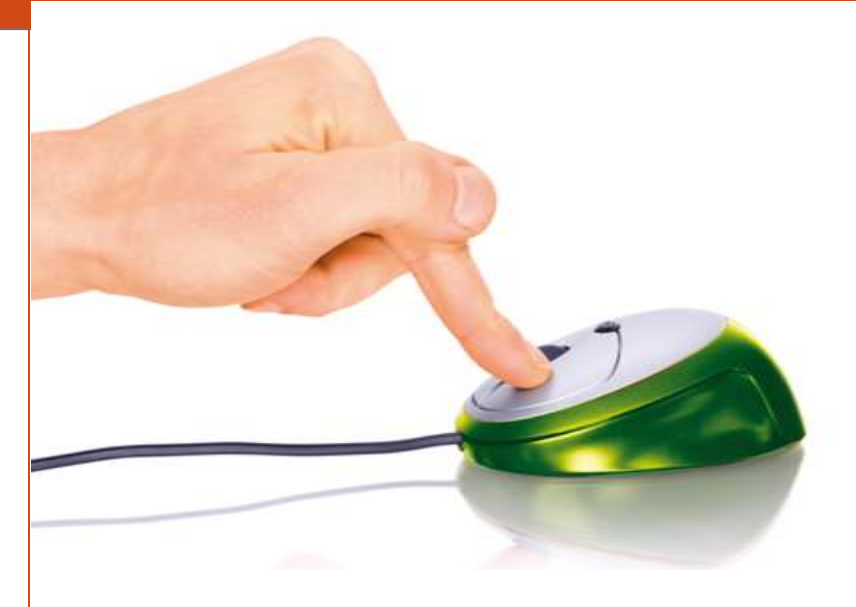

### Saisie d'une facture de personnel détaché

#### Préambule

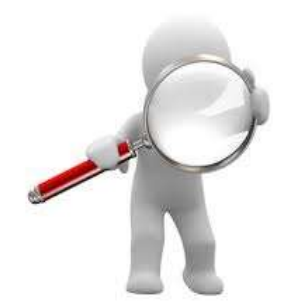

Cette étape consiste à paramétrer le logiciel afin d'effectuer une saisie d'écriture correspondant à une facture de mise à disposition de personnel (personnel détaché).

Rappel, pour justifier une facture de détachement, il vous faut une convention de mise à disposition

signée par l'entreprise, le syndicat et le détaché.

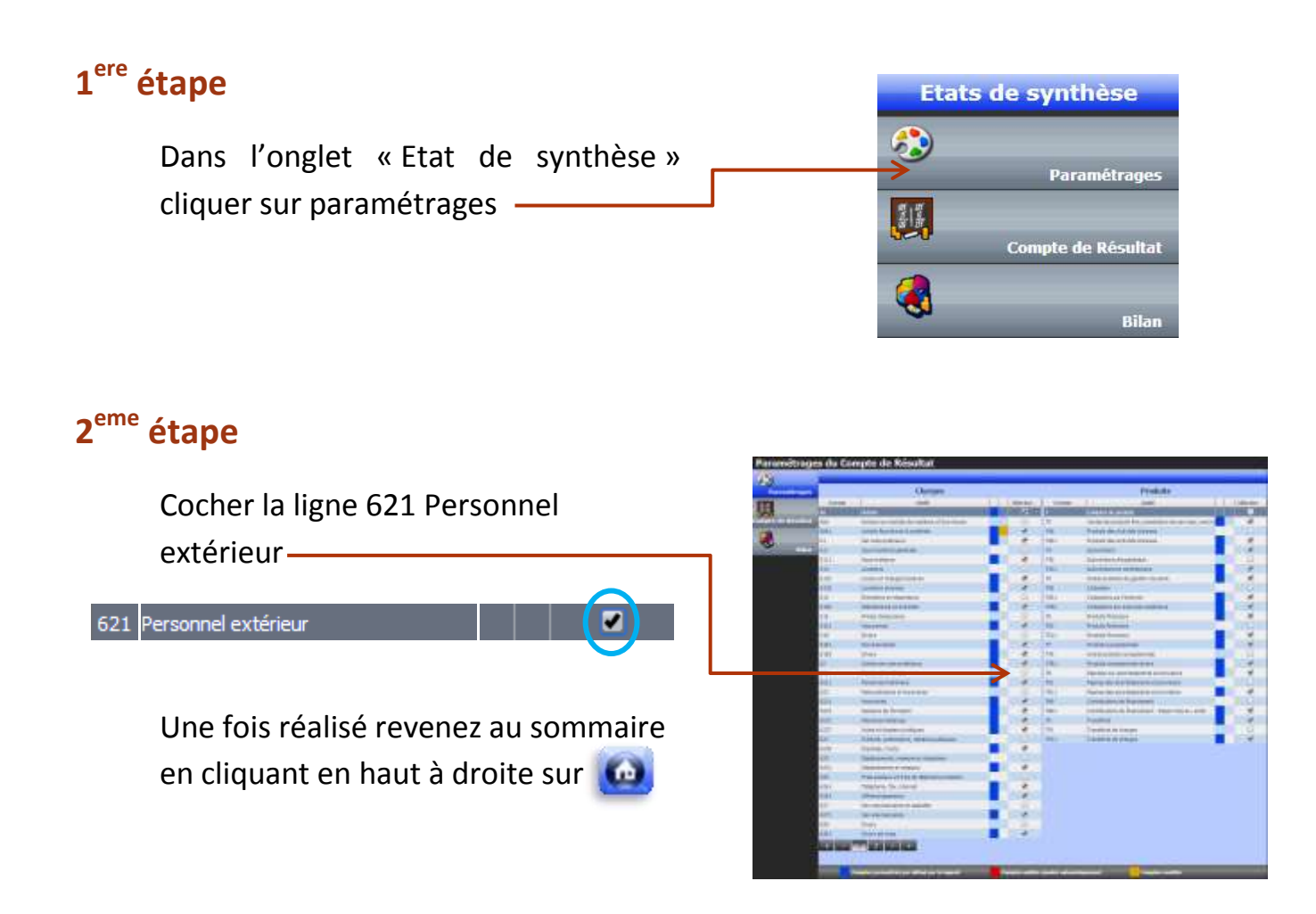

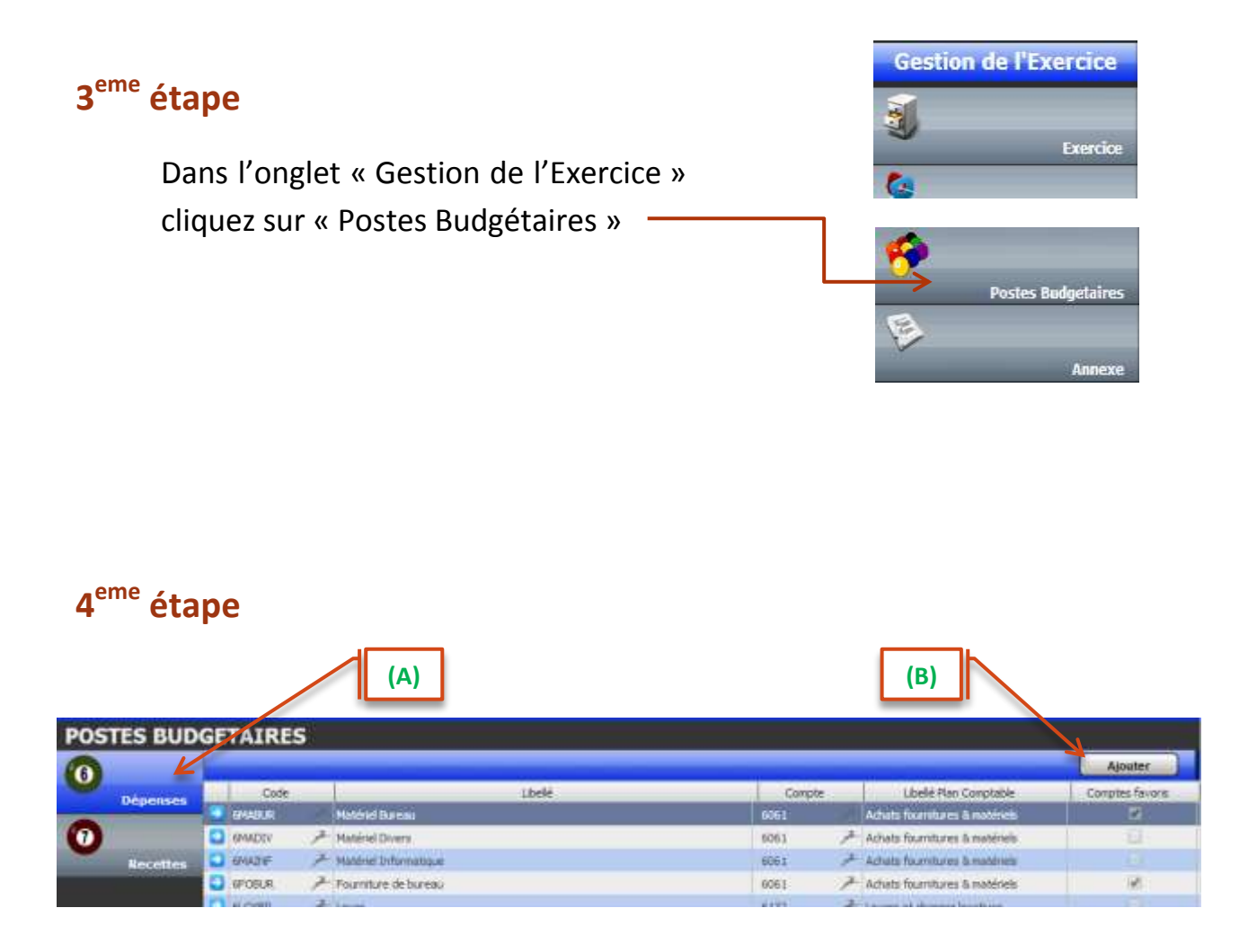

Sélectionner en haut à gauche le bouton « Dépenses » (A) puis cliquer en haut à droite sur « Ajouter » (B)

#### 5<sup>eme</sup> étape

| Liste (A)                                                   | (E)<br>Annuler Supprimer Enregistrer |
|-------------------------------------------------------------|--------------------------------------|
| Code Poste<br>6MADP - Mise A Disposition de Personnel       | <i>Classification</i><br>Charges     |
| Poste favori<br>Référence au Plan Comptable Général         |                                      |
| Compte     Libelle Compte       621     Personnel extérieur | (D)<br>Sélectionner                  |

(A) Saisir le Code Poste (exemple : 6MADP)

Sélectionner

- (B) Saisir le Libellé de Poste (exemple : Mise à disposition de personnel)
- (C) Cliquez sur Poste favori
- (D) Cliquez sur

|               |                 | Choisir   |      |    |                                               | × |
|---------------|-----------------|-----------|------|----|-----------------------------------------------|---|
|               |                 |           |      |    |                                               | 8 |
|               | 1               |           | Comp | te | Libellé                                       |   |
| Cliquor 🕒 621 | $  \rightarrow$ | 9         | 621  | 7  | Personnel extérieur                           |   |
|               |                 | <b>\$</b> | 6211 | F  | Personnel intérimaire                         |   |
|               | · ·             | <b>b</b>  | 622  | F  | Rémunérations et honoraires                   |   |
|               |                 | <b>\$</b> | 6221 | F  | Honoraires                                    |   |
|               |                 | <b>\$</b> | 6222 | 7  | Sessions de formation                         |   |
|               |                 | <b>\$</b> | 6223 | F  | Réunions instances                            |   |
|               |                 | <b>\$</b> | 6227 | F  | Actes et dossiers juridiques                  |   |
|               |                 | <b>\$</b> | 623  | F  | Publicité, publications, relations publiques. |   |
|               |                 | <b>b</b>  | 6236 | F  | Imprimés, tracts                              |   |
|               |                 | <b>\$</b> | 625  | F  | Déplacements, missions et réceptions          |   |
|               |                 | <b>\$</b> | 6251 | F  | Déplacements et missions                      |   |
|               |                 | <b>\$</b> | 626  | F  | Frais postaux et frais de télécommunications  |   |
|               |                 | <b>\$</b> | 6261 | F  | Téléphone, fax, internet                      |   |
|               |                 | <b>\$</b> | 6263 | F  | Affranchissements                             |   |
|               |                 | <b>\$</b> | 627  | 7  | Services bancaires et assimilés               |   |
|               |                 | <b>\$</b> | 6271 | F  | Services bancaires                            |   |
|               |                 | <b>b</b>  | 628  | F  | Divers                                        |   |
|               |                 | <b>\$</b> | 6281 | F  | Divers services                               |   |
|               |                 | *         | <    | 1  | 2 3 4 > »                                     |   |

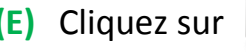

en haut à droite sur 🙆

(E) Cliquez sur Enregistrer et revenez au sommaire en cliquant

#### Saisie de l'écriture

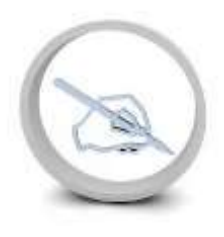

Vous pouvez maintenant effectuer la saisie de la facture de mise à disposition en cliquant dans l'onglet « Ecriture »

sur le bouton « Dépenses » 🏓 💦 💦 💦

|                             |              |                                 | Annuier |
|-----------------------------|--------------|---------------------------------|---------|
| Nº Pièce Libelle<br>4 →     | Calestian    | Date Référence de la pièce      | e       |
| Commentaires                | Selection    |                                 | ~       |
|                             | Afficher Tou | 5                               | 8       |
|                             | Poste        | Libel                           | lé      |
|                             | SAFFRA 6     | Affranchissement PTT            |         |
|                             | 😓 6BAFRA     | Banque Frais                    |         |
| stes de Charges/Dépei       | 🔄 6FOBUR     | Fourniture de bureau            |         |
| Filtre Poste Postes Charges | SMABUR 6     | Matériel Bureau                 |         |
|                             | SMADP 6MADP  | Mise A Disposition de Personnel |         |
|                             | 6REST        | Restauration                    |         |
|                             | 🔄 6TEL       | Téléphone, Fax et Internet      |         |
|                             |              |                                 |         |
| Lors du pos                 | ste de cha   | rge saisir le poste budgétaire  | e 6MADP |

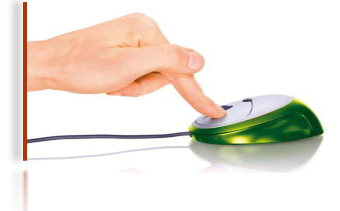